# proctorüauto

# TEST-TAKER WALKTHROUGH

In order to use **ProctorU Auto**, you will need the **Google Chrome Extension**. Click this link to install the extension in your **Google Chrome** web browser. https://chrome.google.com/webstore/detail/proctoru/goobgennebinldhonaajgafidboenlkl

www.ProctorU.com contact@proctoru.com

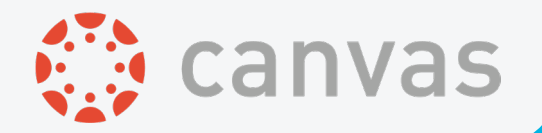

# **1**SIGN INTO CANVAS

Start off by signing in to your Canvas account. You must be using Google Chrome as your web browser. You must have already downloaded and installed the ProctorU Auto Google Chrome extension.

| om/login/ca | IVAS                                                  |
|-------------|-------------------------------------------------------|
|             |                                                       |
|             | 💮 canvas                                              |
|             | Email                                                 |
|             | mjaeh+canvasstudent@proctoru.com                      |
|             | Password                                              |
|             | · · · · · · · · · · · · · · · · · · ·                 |
|             | Stay signed in Log In                                 |
|             | Help Privacy policy Terms of service Facebook Twitter |
|             | INSTRUCTURE                                           |
|             |                                                       |
|             |                                                       |
|             |                                                       |
|             |                                                       |
|             |                                                       |

# 2 COURSE LOG IN

Navigate to the course where you are going to take your exam within Canvas.

|                                 | Notifications. Tell us how and when you work Notification Preferences | ld like to be notified of events in Canvas. |            | Coming Up<br>Nothing for the next we<br>Recent Feedback | Jiew Calendar    |
|---------------------------------|-----------------------------------------------------------------------|---------------------------------------------|------------|---------------------------------------------------------|------------------|
| Account                         | Dashboard                                                             |                                             | 钧          | Auto Exam (Max<br>ProctorU<br>3 out of 3                | imized)          |
| ashboard<br>Courses<br>Calendar | ProctorU Auto<br>ProctorU                                             |                                             |            | View Grades                                             |                  |
| Help                            |                                                                       |                                             |            |                                                         |                  |
| //proctoru.                     | INSTRUCTURE<br>nstructure.com/courses/60                              |                                             | Privacy po | licy Terms of service                                   | Facebook Twitter |

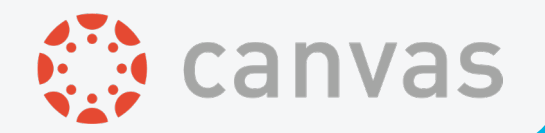

# 3 LTI TOOLS

Click on the ProctorU LTI tool on the left-hand side of the page. If this tool is not visible, please notify your instructor. An LTI tool must be enabled for a course before you can log in to the ProctorU Auto Google Chrome extension.

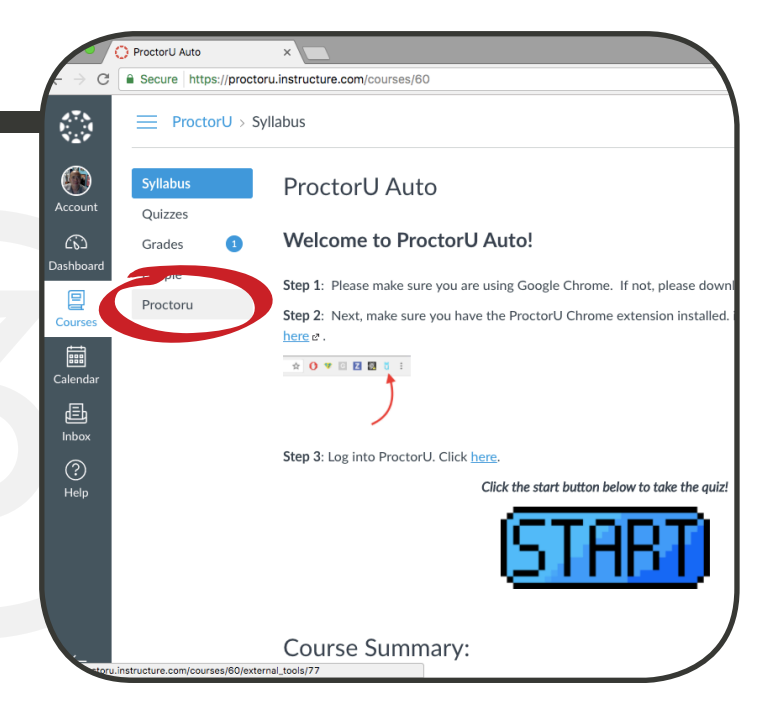

# **4** CHROME EXTENSION

Once you click on the LTI tool for your course, you will be automatically signed in to the ProctorU Auto Google Chrome extension. You will also land on the page shown. Since ProctorU Auto does not require scheduling, you do not have to schedule a time for your exam. You can simply just click on the "Home" icon to proceed.

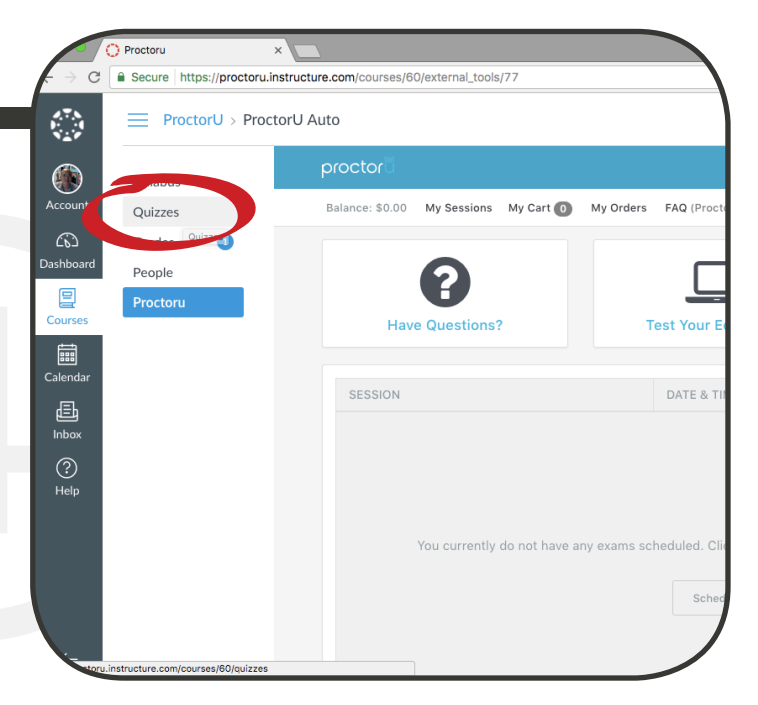

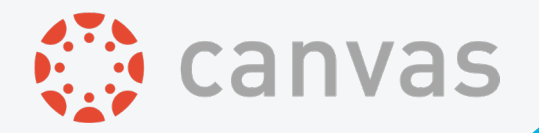

# 5 QUIZZES/EXAMS

Navigate to the Quizzes/Exams section of your course within Canvas.

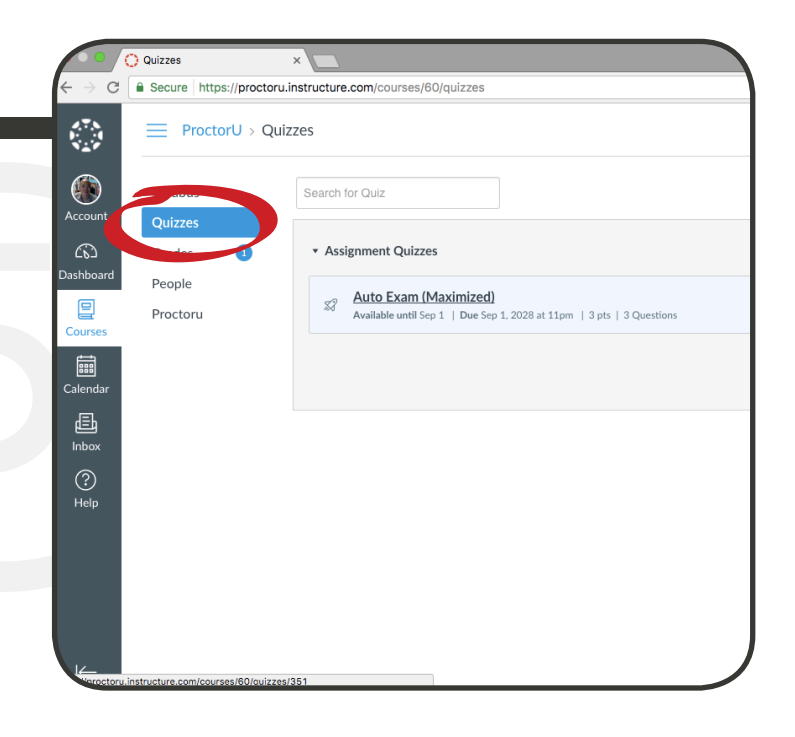

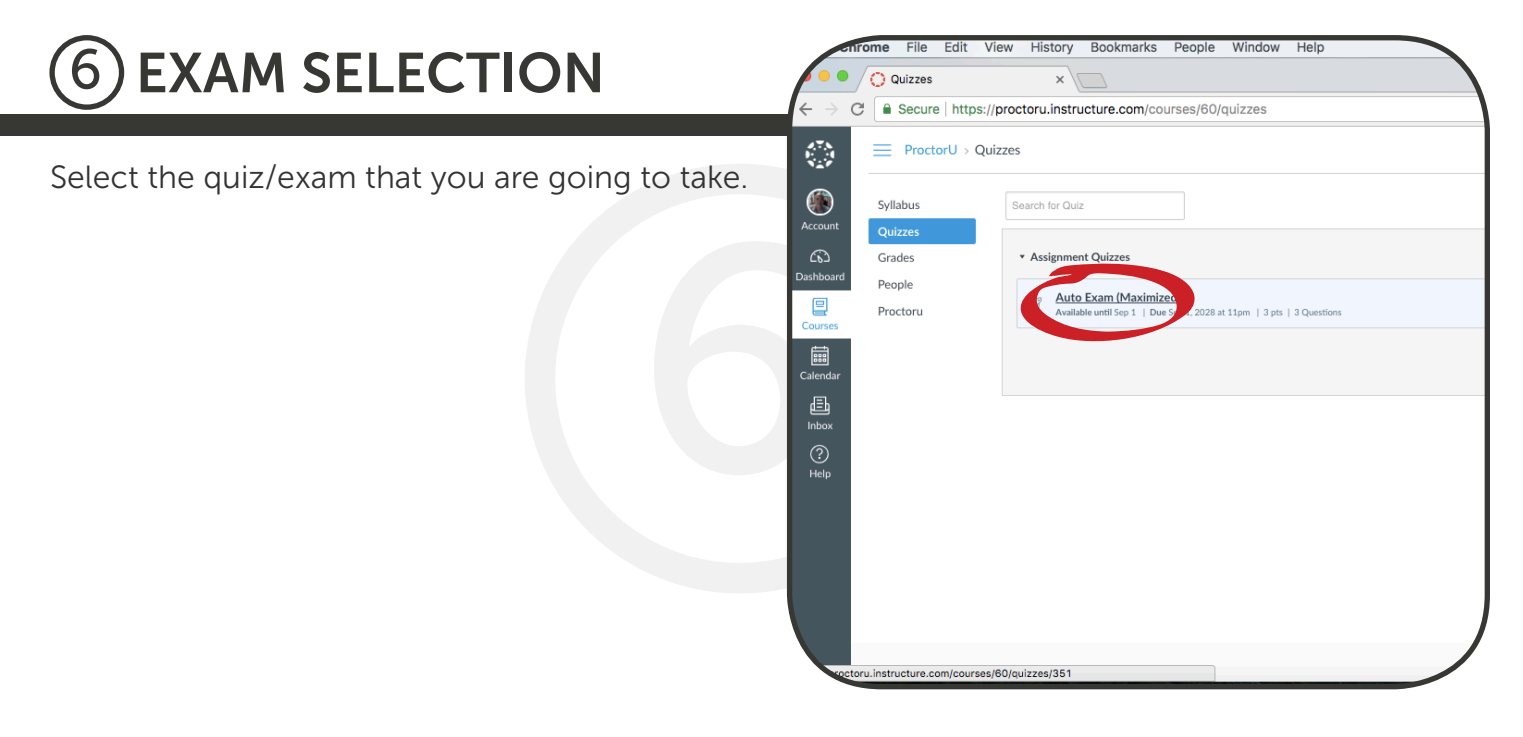

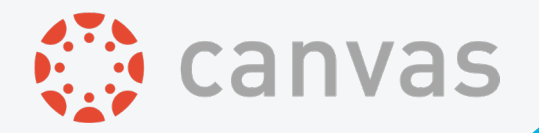

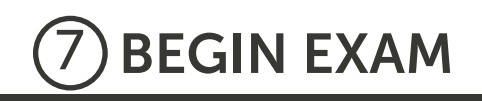

Click on "Begin" when you are ready to start with your exam.

| -                                 | rome  | File     | Edit    | View      | History         | Bookmarks          | People       | Window       | Help              |                    |  |
|-----------------------------------|-------|----------|---------|-----------|-----------------|--------------------|--------------|--------------|-------------------|--------------------|--|
| <b>/••</b>                        |       | uto Exa  | m (Maxi | mized): I | Procto x        |                    |              |              |                   |                    |  |
| $\leftrightarrow$ $\Rightarrow$ ( | 3 🔒   | Secure   | https   | s://proc  | toru.instru     | ucture.com/co      | urses/60/    | quizzes/35   | 1                 |                    |  |
| 478                               | _     | Duest    |         | Dulance   | Auto D          | un (Mauinin        | اله          |              |                   |                    |  |
|                                   | _     | Proct    | or0 > 0 | Juizzes   | > Auto E        | kam (Maximize      | a)           |              |                   |                    |  |
|                                   | Svlla | abus     |         | ۸.        | uto Ex          | an (Ma             | vinaia       | od)          |                   |                    |  |
| Account                           | Qui   | zzes     |         | A         |                 | (ann (ima          | XIIIIIZ      | eu)          |                   |                    |  |
| 6                                 | Gra   | des      |         | Du        | e Sep 1, 2      | 028 at 11pm        | Point        | s 3 Q        | uestions 3        |                    |  |
| Dashboard                         | Peo   | ple      |         | Av        | ailable Au      | g 2 at 12am - S    | ep 1, 202    | 8 at 11pm a  | bout 11 years     | Time Limit 30      |  |
|                                   | Pro   | ctoru    |         | All       | owed Atte       | mpts Unlimite      | d            |              |                   |                    |  |
| Courses                           |       |          |         | In        | structi         | ions               |              |              |                   |                    |  |
| Calendar                          |       |          |         | You       | will need t     | o use the Google   | e Chrome w   | eb browser a | and install the l | ProctorU Chrome Ex |  |
| æ                                 |       |          |         | dow       | nload and       | install the extens | sion from th | e Chrome A   | pp Store.         |                    |  |
| Inbox                             |       |          |         |           |                 |                    |              |              |                   |                    |  |
| ?                                 |       |          |         |           |                 |                    |              | Take         | the Quiz Agai     |                    |  |
| нер                               |       |          |         |           |                 |                    |              |              | <b>~</b>          |                    |  |
|                                   |       |          |         | At        | Attempt History |                    |              |              |                   |                    |  |
|                                   |       |          |         |           |                 | Attemp             | t            | Tim          | e                 |                    |  |
|                                   |       |          |         | KE        | РТ              | Attempt            | 14           | less         | than 1 minute     |                    |  |
|                                   |       |          |         | LA        | TEST            | Attempt            | 15           | 30 m         | ninutes           |                    |  |
|                                   |       |          |         |           |                 | Attempt            | 14           | less         | than 1 minute     |                    |  |
|                                   |       |          |         |           |                 | Attempt            | 13           | 1 mi         | nute              |                    |  |
|                                   |       | inture - |         |           | izzos/264/8     | aka2upar id_000    |              | less         | than 1 minute     |                    |  |

# **8 CHROME PASSWORD**

Before beginning, you will land on a page that ask for a password. You do not need to enter a password. If you are in Google Chrome as your web browser and are also signed in to the Google Chrome extension, the password will be automatically entered for you.

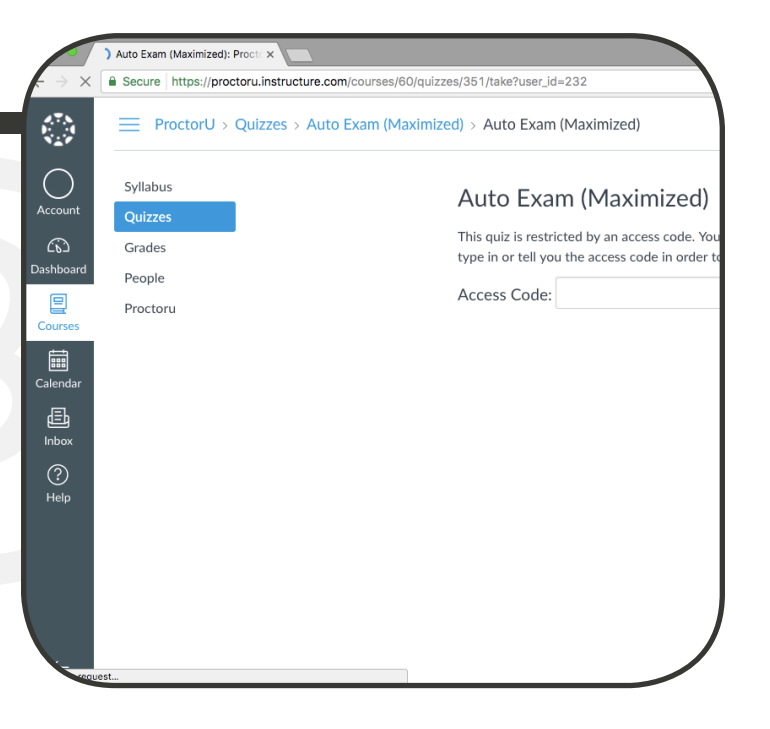

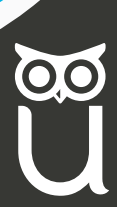

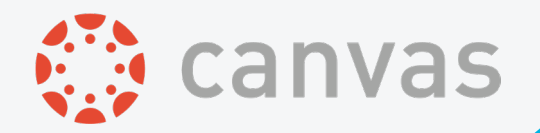

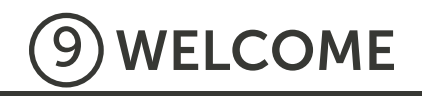

The ProctorU Auto modal window will appear over your LMS page. Welcome! Click the 'Let's Get Started' button to continue.

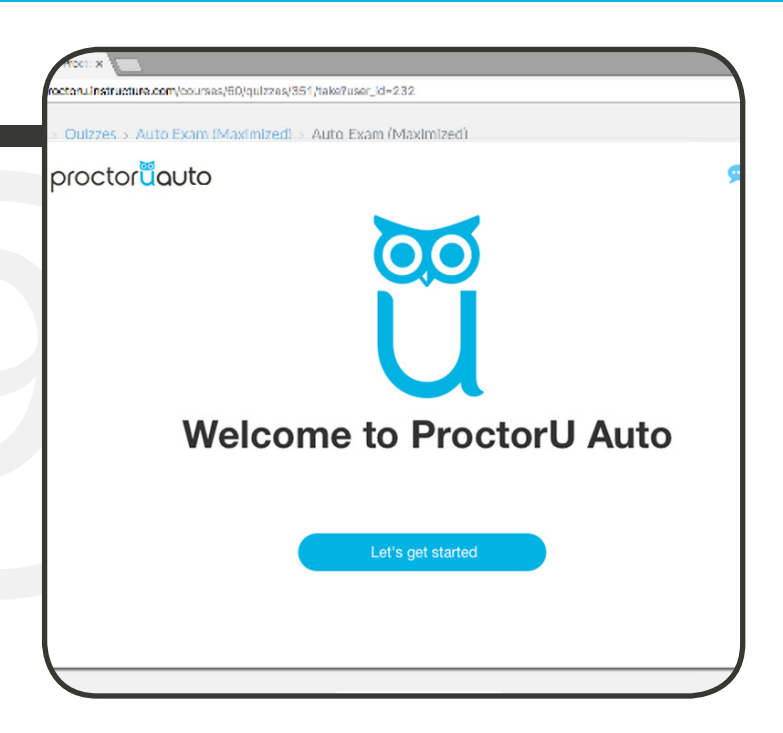

# 10 EXAM PREP

We want to make sure you're well equipped for the exam, so we ask that you have your government-issued photo ID ready. We also recommend taking a quick break before the exam session begins.

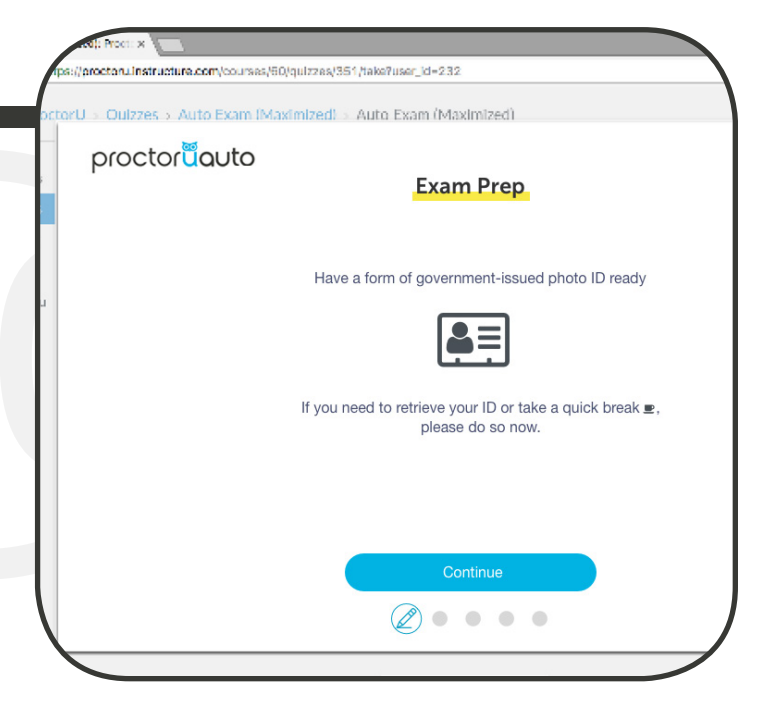

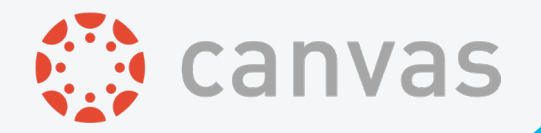

# 11 SYSTEM RECORD

You will be asked to share your screen throughout the exam. This is so that your institution can review both your video recording and your desktop recording of your exam. If you decline to screen share you will not be able to proceed to the next step.

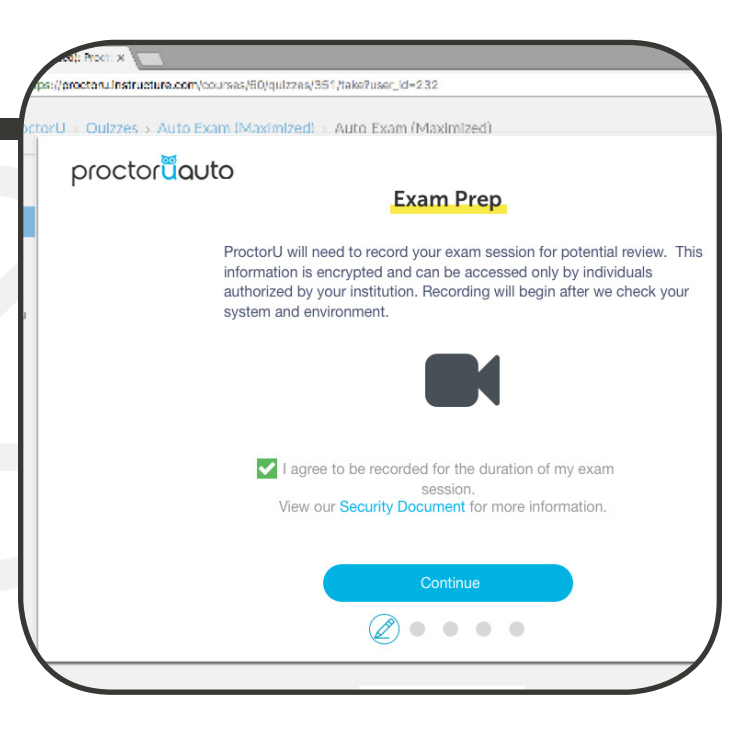

# **12 SYSTEM CHECK**

The process will automatically do a system and environment check to make sure that your equipment is running prior to your exam. It will also ensure you are in a quiet, well-lit testing space. Once it is complete, click 'Continue' to proceed.

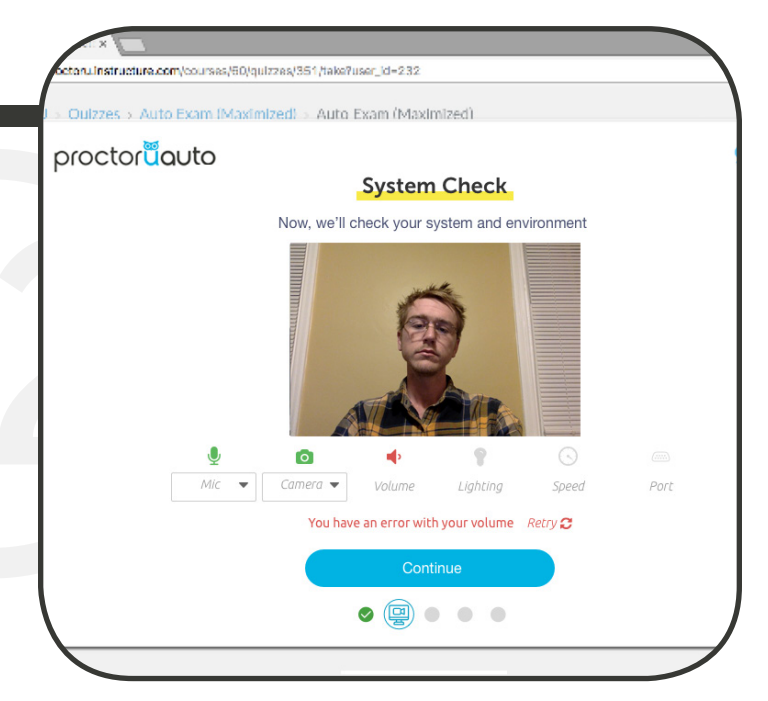

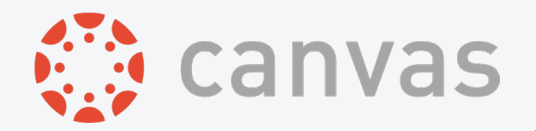

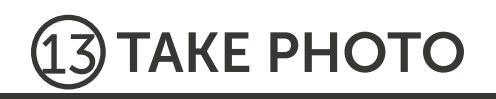

Take a photo of yourself for your session. Make sure to align your face within the lines as shown in the photo here. 

 retarulinistructure.com/courses/50/quitzes/551/take?user\_id=232

 couizzes > Auto Exam (Maximized) > Auto Exam (Maximized)

 proctore
 Decemporation

 Decemporation
 Decemporation

 Please align your face within the oval, from chin to forehead. The came will automatically take your picture.

 Image: Decemporation of the overalized of the overalized

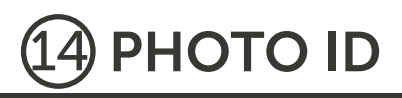

Make sure you provide a valid governmentissued ID in order to proceed to the next step. The ID must be aligned properly within the lines as indicated in the photo below.

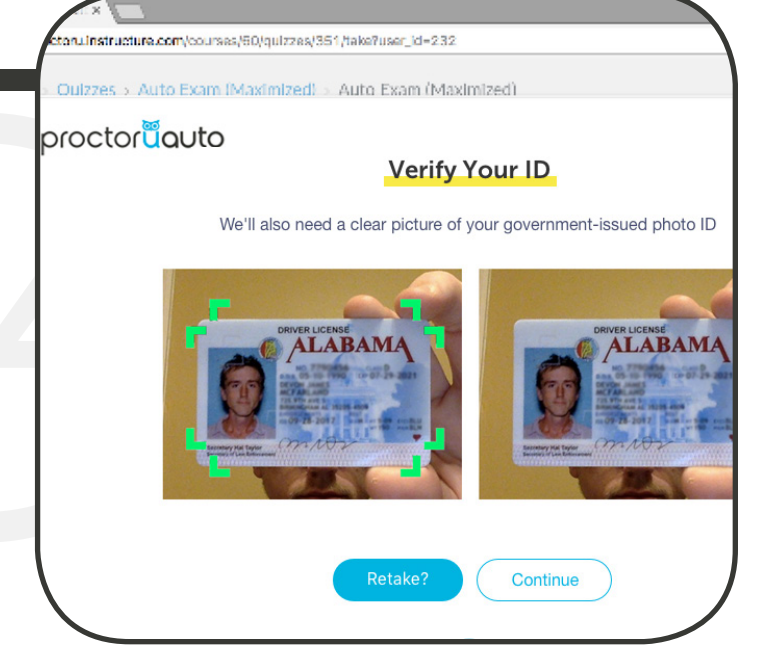

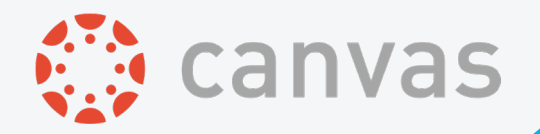

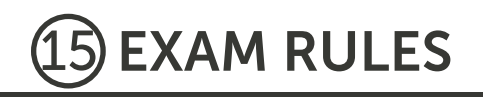

This will notify you as to what resources are available to you during your exam. You will be asked to read these carefully and must acknowledge the rules before continuing.

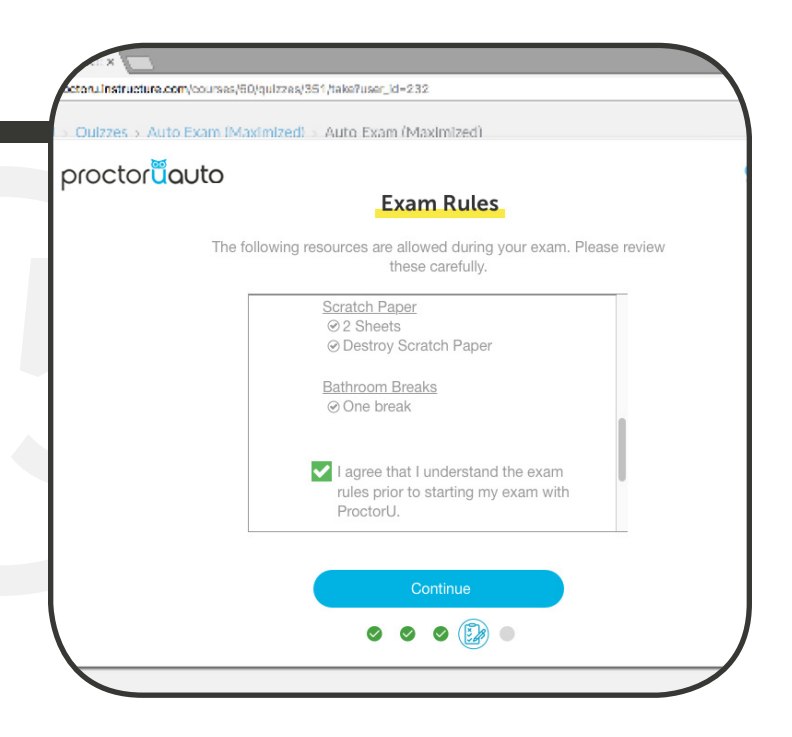

# **16 EXAM ASSISTANCE**

If you need assistance at any time during your exam, please click on your Google Chrome extension to start a chat with a ProctorU representative. As shown in the image, the Chrome extension can be located to the right of your browser's search bar.

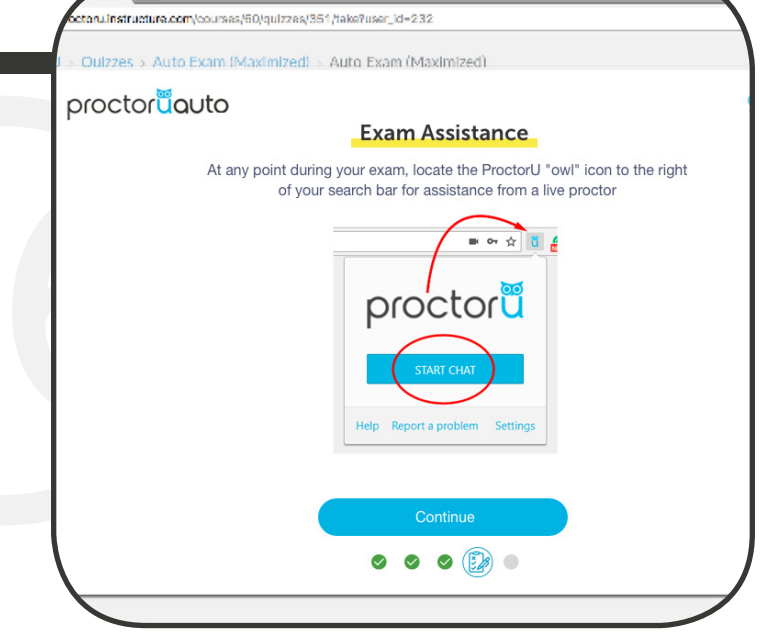

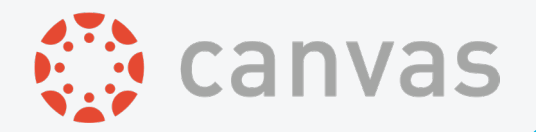

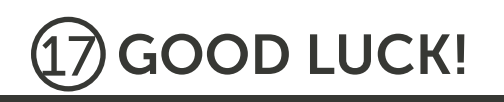

Once you click 'Begin Exam,' the exam and timer will start, and the ProctorU Auto modal window will disappear. Thanks for your patience and good luck!

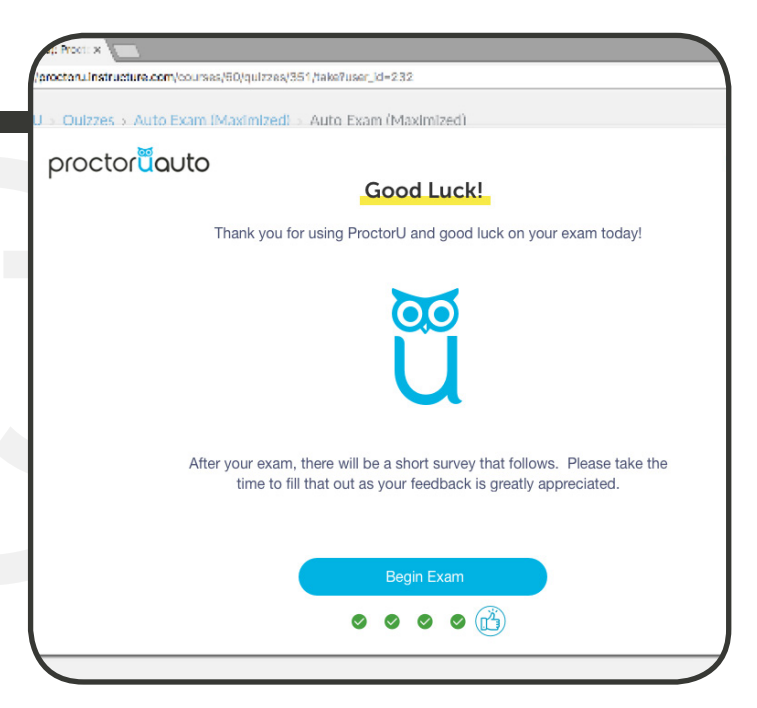

# 18 EXAM

If you need any assistance during your exam, use the ProctorU Chrome extension. Please take the time to fill out a quick survey following your exam- your feedback is greatly appreciated!

| ce Obvietsch : | -                                                         |       |
|----------------|-----------------------------------------------------------|-------|
| ancoulertara   | muzzen (sournwa, % 0/g ul tre (/364 (hake                 |       |
|                | 04                                                        |       |
|                | <b>0</b> z                                                |       |
|                | 01                                                        |       |
|                | 0.*                                                       |       |
|                |                                                           |       |
| D              | Question 2                                                | 1 pts |
|                | PracticeU Autoris the best Automated Practaning Platform? |       |
|                | 0 rus                                                     |       |
|                | 🔾 teke                                                    |       |
| R              | Question 3                                                | 1 pts |
|                | Match the product with the Solution                       |       |
|                | Surevool Victine Icareire   Choose   #                    |       |